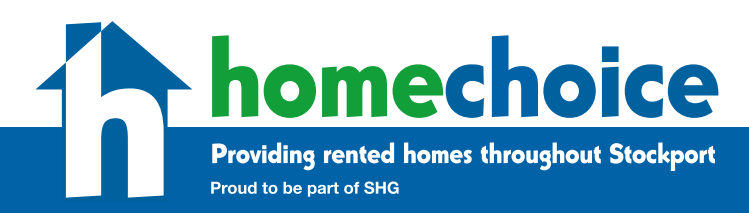

## Guide to completing a garage application form

Please follow the steps below:

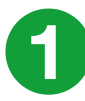

Log into the Homechoice website and go to 'My account'.

Note: If you've not already registered on the website, please see the 'Guide to registering on the Homechoice website'.

Scroll down to the 'garage' heading and click on 'complete a garage application'.

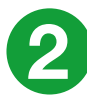

Enter the application details requested, which include:

- What areas you are interested in renting a garage in
- If you are a current tenant or leaseholder
- If you already rent a garage with us
- The type of vehicle you will be storing in the garage
- The vehicle registration

When you have entered the above information, please click 'next page'.

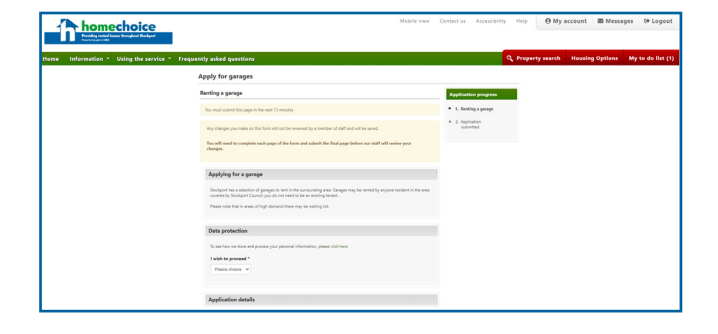

| Which areas are you interest                                                          | ed in renting a garage in?                                     | _               |  |
|---------------------------------------------------------------------------------------|----------------------------------------------------------------|-----------------|--|
| Adswood                                                                               | Edgeley                                                        | Middle Hillgate |  |
| Bramhall                                                                              | Gatley                                                         | Mile End Lane   |  |
| Bredbury                                                                              | Great Moor                                                     | Mottram Street  |  |
| Bredbury Green                                                                        | Hazel Grove                                                    | Newbridge Lane  |  |
| Bridgehall                                                                            | Heald Green                                                    | Offerton Estate |  |
| Brinnington                                                                           | Heaton Chapel                                                  | Offerton North  |  |
| Cale Green                                                                            | Heaton Moor                                                    | Portwood        |  |
| Cheadle                                                                               | Heaton Norris                                                  | Reddish North   |  |
| Cheadle Heath                                                                         | Heaviley                                                       | Reddish South   |  |
| Cheadle Hulme North                                                                   | High Lane                                                      | Romiley         |  |
| Cheadle Hulme South                                                                   | Higher Hillgate                                                | Shaw Heath      |  |
| Compstall                                                                             | 🗌 Hyde                                                         | Spring Gardens  |  |
| Davenport                                                                             | Lancashire Hill                                                | Trafford        |  |
| Denton                                                                                | Larkhill                                                       | Victoria Park   |  |
| Didsbury Road                                                                         | Manchester                                                     | Woodley         |  |
| Dukinfield                                                                            | Marple                                                         |                 |  |
|                                                                                       | Marple Bridge                                                  |                 |  |
| Are you a current Stockport<br>Please choose  Do you already rent a garage<br>Yes  No | Homes residential tenant or Lea<br>e from Stockport Council? * | se Holder?      |  |
| Type of vehicle to be stored                                                          |                                                                |                 |  |
| Please choose 🗸                                                                       |                                                                |                 |  |
|                                                                                       |                                                                |                 |  |

| E |  |
|---|--|
|   |  |

If you are happy with the details you have entered, click 'submit form' to send us your garage application.

| information · Using the service | <ul> <li>Frequently asked questions</li> </ul>                                                                                                    |                                                  | Q Property seam | th Housing Op | rtions My to de |
|---------------------------------|----------------------------------------------------------------------------------------------------|--------------------------------------------------|-----------------|---------------|-----------------|
|                                 | Apply for garages                                                                                                    |                                                  |                 |               |                 |
|                                 | Application submitted                                                                                                    | Application progress                             |                 |               |                 |
|                                 | Nov must submit this page in the next 15 minutes                                                                                                    | * 1.ferting a garage                             |                 |               |                 |
|                                 | Application submitted                                                                                                    | <ul> <li>2. Application<br/>submitted</li> </ul> |                 |               |                 |
|                                 | Many mants for your application. This will now be reviewed for approval by our staff.<br>For details of garages we currently have available to rest, please cut the property search link from the top menu. |                                                  |                 |               |                 |
|                                 | Previous Page     Submit Form     *                                                                                                    |                                                  |                 |               |                 |
|                                 |                                                                                                    |                                                  |                 |               |                 |
|                                 |                                                                                                    |                                                  |                 |               |                 |
|                                 |                                                                                                    |                                                  |                 |               |                 |
|                                 |                                                                                                    |                                                  |                 |               |                 |

If you have any issues registering on the Homechoice website or have forgotten your login details, **please email homechoice@stockporthomes.org www.homechoicestockport.org** 

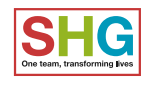